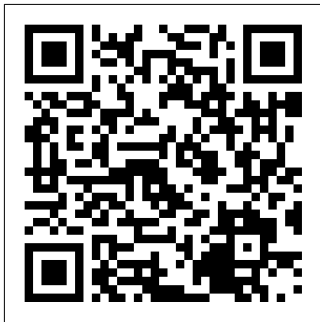

## <u>Online Aufnahmeantrag</u>

## Sie wollen Mitglied werden?

Dann brauchen Sie nur noch den **Online Aufnahmeantrag** <u>https://tc-kornwestheim.ebusy.de/</u> auszufüllen!

## Schritt für Schritt;

- 1. **In eBuSy registrieren.** Falls Sie bereits registriert sind (Hallen- oder Freiplatzbucher) bitte nur einloggen und mit Schritt 2 weiter)
  - Klicken Sie in der Kopfleiste rechts auf den Link "Registrieren" und geben Sie im Registrierungsvorgang Ihre persönlichen Daten an. Pflichtfelder sind hier fettgedruckt. Nach Eingabe aller Daten können Sie Ihre Daten noch einmal überprüfen und die Nutzungsbedingungen einsehen, denen Sie zustimmen müssen um den Registrierungsvorgang abzuschließen.
  - Anschließend erhalten Sie eine Registrierungs-Bestätigungsmail und einen Link zur Aktivierung Ihres Benutzerkontos. Nur wenn das Benutzerkonto aktiviert wird, können Sie sich anschließend auch einloggen.
- 2. Button "Mitglied werden" drücken und Antrag ergänzen.
- 3. Alles noch einmal überprüfen und "**Mitgliedschaft beantragen**" drücken.
- 4. Sie erhalten eine Email mit dem "**Mitgliedschaftsantrag**" und eine "**Anlage zum Mitgliedschaftsantrag**" mit allen wichtigen Informationen zu Ihrer Mitgliedschaft.

Bitte überprüfen und ergänzen Sie den angehängten Antrag und schicken Sie ihn zurück. Gerne auch per Email an info@tc-kornwestheim.de.

5. Nach Eingang des Antrags erhalten Sie eine Email mit weiteren Informationen zu Ihrer Mitgliedschaft.